# 選課操作手冊

目錄

- 壹· <u>課程查詢系統</u>
  - 一、 相關連結
  - 二、 登入系統
  - 三、 <u>語系切換</u>
  - 四、 加入待選清單
  - 五、 從待選清單移除
- 貳· <u>選課系統</u>
  - 一、 首頁公告
  - 三、 <u>語系切換</u>
  - 三、 登入系統
  - 四、 功能頁面資訊
  - 五、 初選登記、新生初選登記、臺灣大學系統初選登記
  - 六、 <u>電腦抽選後選課、加退選課、EMBA 暑期選課</u>
  - 七、 授權碼選課
  - 八、 選課清單

# 壹、課程查詢系統(新功能)

由臺科大首頁(<u>www.ntust.edu.tw</u>)→學生資訊系統→相關連結/課程查詢系統。或直接於網址列輸入 (https://querycourse.ntust.edu.tw/querycourse)。

一、 各項相關連結

系統左上方可點開清單,內有各項與學生相關資訊之連結。

| C  | 國立台灣科技大學課程 | 呈查詢 |
|----|------------|-----|
| Θ  | 顏00        | 全部: |
| 功能 |            |     |
| ≣  | 班級課表       | 課程代 |
| 0  | 選課相關事宜     | C   |
| Ø  | 課程地圖       |     |
| Θ  | 各系師資資訊     | 課利  |
| Ð  | 歷年開課紀錄查詢   | 4   |
|    | 校際選課課程資訊   |     |
| 0  | 停開課程查詢     |     |

## 二、 登入系統

課程查詢系統須登入,方可將課程加入選課系統內「初選登記選課」之「待選清單」。登入帳號 即學號,密碼同學生資訊系統。

| 螢 | <b>እ</b> |         |
|---|----------|---------|
| • | 帳號       |         |
| Ô | 密碼       | <u></u> |
|   | 80       | 登入      |

三、 語系切換

系統右上方直接點選,可進行中、英文切換。

|   | 中文 -    |
|---|---------|
| - | 中文      |
|   | English |

### 四、 加入待選清單

1. 查詢課程之結果,針對要加入「待選清單」課程點選「+」(「選取」一列須登入方會出現)。

|      |            |          | 登出       | <sup>17</sup> ≡ | 學年期: 1081 ▼ | 💾 中文         |
|------|------------|----------|----------|-----------------|-------------|--------------|
|      |            |          |          |                 |             |              |
| 三校課程 | 教育學程       | 喿作說明     |          |                 |             |              |
| 師名稱  | (          | □ 名家課程   |          | 不含校際課程          | Q查詢         |              |
|      | <b>道</b> 選 | 澤時間      |          |                 |             |              |
| 谊 G  | ) 歷年中英文    | 課程名稱、課程大 | 網查詢 匯1   | 出成EXCEL         |             |              |
| 全半   | 授課教師       | 選課人數     | 上課星期節次   | 教室              | 備註    大綱    | 圓 選取         |
| 半    | 吳榮梅        | 3(3 / 0) | W10,W9   | TR-312          |             | +            |
| ¥    | 楊仁江        | 4(4 / 0) | M10,M9   | IB-602-2        |             | +            |
| 半    | 白省三        | 1(1/0)   | та,тв,тс | AU-101          |             | <b>+</b> (+) |
| ¥    | 王百祿        | 3(3 / 0) | WA.WB.WC | AU-101          |             | +            |

2. 點選「+」,無法加入「待選清單」課程,會顯示無法加入的原因。

| 旬( | 本門課論   | 没有選課班編 | g條件,您不符 <del>6</del> | 合條件,無法選修!!! | 關閉    | ≡ <sup>®</sup> |
|----|--------|--------|----------------------|-------------|-------|----------------|
| 2  | 2<br>必 | ¥      | 陳志祥                  | 3(3 / 0)    | R8,R9 | TR-511         |
| 2  | 必      | 半      | 鄭大誠                  | 1(1/0)      | Т8,Т9 | TR-509         |
| 2  | 必      | ¥      | 張宏誠                  | 0(0 / 0)    | F6,F7 | TR-413-2       |
| 2  | Ř      | ¥      | 陳丁章                  | 0(0 / 0)    | F1,F2 | TR-514         |
| 2  | 必      | ¥      | 李子聿                  | 0(0 / 0)    | R1,R2 |                |

- 3. 可加入「待選清單」課程,顯示「加入選課清單」字樣。
- 4. 自動彈出「待選清單」細項,供檢核之用。

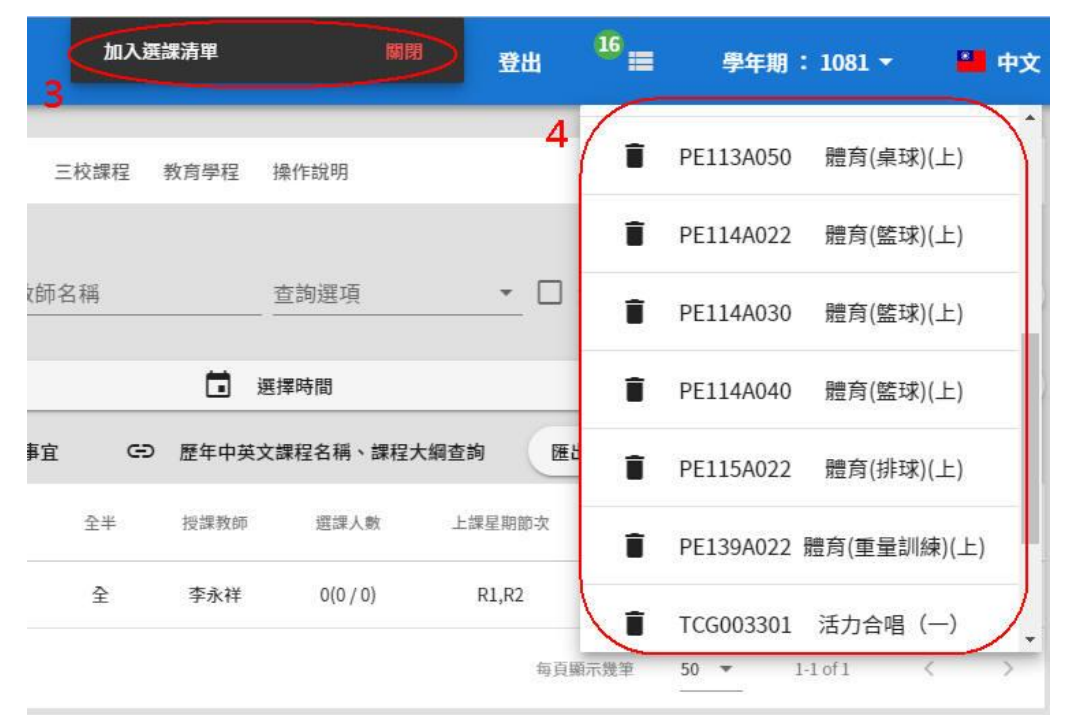

- 五、 從「待選清單」移除
  - 1. 點選「待選清單」選單。
  - 2. 按下要從「待選清單」移除之課程前方的垃圾桶圖示。

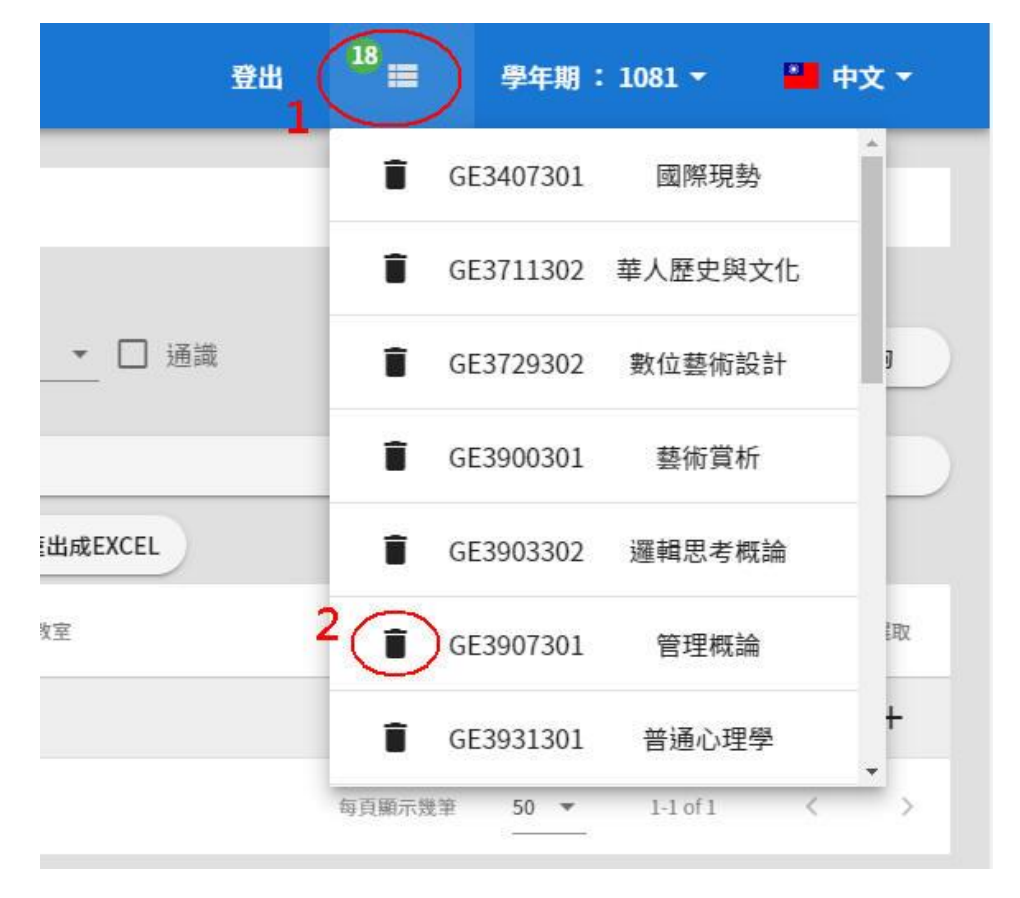

3. 移除後,畫面中間上方出現「移出選課清單」字樣。

|      | 查詢選項             | Ť           |
|------|------------------|-------------|
|      | 查詢選項             | •           |
|      |                  |             |
|      | ☐ 選擇時間           |             |
| c) e | 歷年中英文課程名稱、課程大綱查詢 | 匯出成EXCEL    |
| 選課人數 | 上課星期節次           | 教室          |
|      | 選課人数             | 選課人數 上課星期節次 |

無資料

# 貳、選課系統

由臺科大首頁(<u>www.ntust.edu.tw</u>)→學生資訊系統→新選課系統,輸入學號、密碼及圖形驗證碼。 或直接於網址列輸入(<u>https://courseselection.ntust.edu.tw/</u>)。

首頁公告

當學期「選課時程表」、「系統操作手冊」、「系統操作影片」、「志願序抽選規則」…等各項公告。

|    | 國立臺灣科技大學學生選課系統      | 初選選課▼ | 加退選課・ | 授權碼選課· | 選課清單 | 繁體中文 | English | 出登 |
|----|---------------------|-------|-------|--------|------|------|---------|----|
|    |                     |       |       |        |      |      |         |    |
| 12 | 、告訊息                |       |       |        |      |      |         |    |
| 10 | 8 學年度第1 學期選課作業時程表   |       |       |        |      |      |         |    |
| 選  | 課系統操作手 <del>冊</del> |       |       |        |      |      |         |    |
| 選  | 課系統操作影片             |       |       |        |      |      |         |    |
| 志  | 頭序抽選規則              |       |       |        |      |      |         |    |

二、 語系切換

可直接點選繁體中文或英文進行語系的切換。

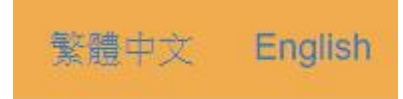

三、 登入系統

輸入學號、密碼(同學生資訊系統)及圖形驗證碼(英文不區分大小寫)進行登入。

|    | <b>國立臺灣科技大學</b><br>National talway Lawrestity of science and technology |
|----|-------------------------------------------------------------------------|
|    |                                                                         |
| 1  | 學號                                                                      |
|    | 密碼                                                                      |
|    | 圖形驗證碼                                                                   |
| μ. | C0L667                                                                  |
|    | 登入回首頁                                                                   |

#### 四、 功能頁面資訊

- 1. 目前登入使用者名稱。
- 2. 查詢選課身分(非切換),包含學生主修科系,雙主修及輔系資訊。
- 3. 目前所在功能頁面名稱。

國立臺灣科技大學學生選課系統 初選選課· 加退選課· 授權碼選課· 選課清單 繁體中文 English 登出 3 初選選課 >> 初選登記選擇 姓名:廖 查看選課身分、

- 五、 初選登記、新生初選登記、臺灣大學系統初選登記。
  - 1. 訊息公告:初選登記之公告,包含部份系統說明。可點選進行展開、收合。

| 學學生選課系統              | 初選選課▼              | 加退選課・     | 授權碼選課·     | 選課清單 | 繁體中文 | English |
|----------------------|--------------------|-----------|------------|------|------|---------|
| 查看遐課身分▼              |                    |           |            |      |      | 初       |
| 訊息公告(點選可展開           | 同、收合)              |           |            |      |      |         |
| ※選課可於「待選<br>※加入聲訳至多可 | 濟單」中直接點選<br>「選壇20門 | 加入登記,或是自行 | 厅輸入課碼再行加入登 | 記。   |      |         |
| ※請直接拖拉「登             | 記志願清單」中的           | 課程來變更志願序  | l.         |      |      |         |
| <u> </u>             |                    |           |            |      |      |         |

2. 課碼加入登記:直接輸入課碼進行加入登記,該課程直接進入「登記志願清單」內。

| 直接點選力 |
|-------|
| 單」中的部 |
|       |
|       |
|       |

 待選清單加入登記:在選課系統開放登記時,將「待選清單」之課程點選「加入登記」按鈕, 該課程會移入「登記志願清單」當中。

| 課碼        | 課程名稱      | 上課教師 | 加入登記 |
|-----------|-----------|------|------|
| CEG323301 | 性別、科技、全球化 | 黄淑怡  | 加入登記 |
| CH3006701 | 化工數學      | 林析右  | 加入登記 |
| CH3213301 | 化工熱力學     | 林昇佃  | 加入登記 |
| CS3901701 | 電腦圖學導論實習  | 賴祐吉  | 加入登記 |
| FE1231703 | 初級英文寫作(一) | 謝承諭  | 加入登記 |
| FE1241701 | 中級英文寫作(一) | 蔡玟馨  | 加入登記 |
| FE1241702 | 中級英文寫作(一) | 曾琦智  | 加入登記 |

功課表 選課清單 必修預先設定課程退選

| 志願序 | 課碼        | 課程名稱          | 取消加入  |
|-----|-----------|---------------|-------|
| 1   | ADG020301 | 建築十二問-名家論壇(一) | 取消加入  |
| 2   | CEG321301 | 人文與科技實務講座     | 取消加入  |
| 3   | CH3003701 | 計算機程式與應用      | 取消加入  |
| 4   | CH3214301 | 單元操作(二)       | 取消加入  |
| 5   | CS3009301 | 作業系統          | 取消加入  |
| 6   | CS3025301 | 軟體工程          | 取消加入  |
| 7   | CS4001301 | 程式語言          | 取消加入  |
| 8   | PE111A033 | 體育(網球)(上)     | 取消加入。 |

取消「加入登記」:點選「取消加入」後,該課程會從「登記志願清單」中移回「待選清單」
 中,但直接輸入課碼者,該課程直接自系統中刪除,不會出現於「待選清單」中。

| 課碼        | 課程名稱      | 上課教師 | 加入登記 |
|-----------|-----------|------|------|
| CEG323301 | 性別、科技、全球化 | 黄淑怡  | 加入登記 |
| CH3006701 | 化工數學      | 林析右  | 加入登記 |
| CH3213301 | 化工熱力學     | 林昇佃  | 加入登記 |
| CS3901701 | 電腦圖學導論實習  | 賴祐吉  | 加入登記 |
| FE1231703 | 初級英文寫作(一) | 謝承諭  | 加入登記 |
| FE1241701 | 中級英文寫作(一) | 蔡玟馨  | 加入登記 |
| FE1241702 | 中级英文寫作(一) | 曾琦智  | 加入登記 |

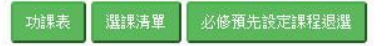

| 登記志願 | 清單        |               |       |
|------|-----------|---------------|-------|
| 志願序  | 課碼        | 課程名稱          | 取消加入  |
| 1    | ADG020301 | 建築十二問-名家論壇(一) | 取)消加入 |
| 2    | CEG321301 | 人文與科技實務講座     | 取消加入  |
| 3    | CH3003701 | 計算機程式與應用      | 取)消加入 |
| 4    | CH3214301 | 單元操作(二)       | 取)消加入 |
| 5    | CS3009301 | 作業系統          | 取消加入  |
| 6    | CS3025301 | 軟體工程          | 取消加入  |
| 7    | CS4001301 | 程式語言          | 取消加入  |
| 8    | PE111A033 | 體育(網球)(上)     | 取消加入  |

5. 變更志願序:長按任一志願序課程,直接進行拖拉即可變更志願序。

| 登記志願 | 清單         |               |       |
|------|------------|---------------|-------|
| 志願序  | 課碼         | 課程名稱          | 取消加入  |
| 1    | ADG020301  | 建築十二問-名家論壇(一) | 取消加入。 |
| 2    | CS3009301  | 作業系統          | 取消加入  |
| 3    | CEG321301  | 人文與科技實務講座     | 取消加入  |
| 4    | CH3214301  | 單元操作(二)       | 取消加入  |
| 5    | СН300370 📐 | 計算機程式與應用      | 取消加入  |
| 6    | CS3025301  | 軟體工程          | 取消加入  |
| 7    | CS4001301  | 程式語言          | 取消加入  |
| 8    | PE111A033  | 體育(網球)(上)     | 取消加入  |

# 6. 查詢功課表:「待選清單」內課程不會顯示於功課表,表內課程名稱後面的紅色數字代表志願 序編號。

| 國立臺灣                 | 134 表 大                 | 影響牛磯課名           | 統 初選選課• 加根       | 選課• 授權碼選誤    | • 機課清單 量                  | 《譜中文》   | English | -          |    |
|----------------------|-------------------------|------------------|------------------|--------------|---------------------------|---------|---------|------------|----|
| 名:                   | 功課表                     |                  |                  |              |                           |         |         | ×<br>>> 初選 | 豊立 |
|                      | 節次 時                    | 間  星期一           | 屋期二              | 屋期三          | 星期四                       | 星期五     | 屋期六星    | 期日         |    |
|                      | 1 08:                   | 10~              |                  |              | 儀器分析                      | 化工熱力學   |         |            |    |
|                      | 2 9:1<br>10             | 0~<br>:00        |                  | 單元操作與輸送現象(二) | 儀器分析<br>程式語言 ( <b>4</b> ) |         |         |            |    |
|                      | 3 10:1<br>3 11          | 20~<br>:10       |                  | 體育(網球)(上)(5) | 軟體工程 (3)                  |         |         |            |    |
|                      | 4 11:2<br>12            | 20~<br>:10       |                  | 體育(網球)(上)(5) |                           | 儀器分析    |         |            |    |
| :                    | 5 12:1<br>13            | 20~<br>:10       |                  |              | 5                         | 11      |         |            |    |
| 待遇清單                 | 6 13:1<br>14            | 20~<br>:10       | 程式語言(4)          |              |                           | 軟體工程(3) |         |            |    |
| 課碼                   | 7 14:                   | 20~<br>:10       | 程式語言(4)          |              |                           | 軟體工程(3) | 2       |            |    |
| CEG3233<br>CH30037(  | 8 <sup>15:3</sup><br>16 | 30~<br>:20 化工熱力學 |                  |              | 單元操作與輸送現象(二)              |         |         |            |    |
| CH30067(             | 9 16:<br>9 17           | 30~<br>:20 化工熱力學 |                  |              | 單元操作與輸送現象(二)              |         |         |            |    |
| CH32133(<br>CH32143( | 10 17:                  | 30~<br>:20       |                  |              |                           |         |         |            |    |
| CS30093(<br>CS39017( | A 18:                   | 25~<br>:15       | 建築十二問-名家論壇(一)(1) | 人文與科技實務講座(2) |                           |         |         |            |    |
| FE400476             | B 19:2                  | 20~<br>:10       | 建築十二問一名家論壇(一)(1) | 人文與科技實務講座(2) |                           |         |         |            |    |
| <b>果表 】 選課清</b> 算    | C 20:                   | 15~<br>:05       | 建築十二問一名家論壇(一)(1) | 人文與科技實務講座(2) | 6                         |         |         |            |    |
| 登記志願清章               | D 21:<br>22             | 10~<br>:00       |                  |              |                           |         |         |            |    |
| b顧序<br>1             |                         |                  |                  |              |                           |         |         |            |    |
| 2                    |                         |                  |                  |              |                           |         | 關       | 閉          |    |
| 3                    |                         |                  |                  |              |                           |         |         | _          |    |
| 4                    | CS40013                 | 01               | 程式語言             | 収.前加/        |                           |         |         |            |    |

## 7. 查詢已登記課程清單:

|                      | 選課清單      |                                                                                                    |             |              | × >> | 初選 |
|----------------------|-----------|----------------------------------------------------------------------------------------------------|-------------|--------------|------|----|
|                      | 總學分數: 19  |                                                                                                    |             |              |      |    |
|                      | 課碼        | 課程名稱                                                                                                    | 學分數         | 必、選修         | 上課教師 |    |
|                      | ADG020301 | 建築十二問-名家論壇(一)                                                                                                    | 2           | 必修           | 白省三  |    |
|                      | CEG321301 | 人文與科技實務講座                                                                                                    | 2           | 必修           | 王百祿  |    |
|                      | CH2206301 | 單元操作與輸送現象(二)                                                                                                    | 3           | 必修           | 曾文祺  |    |
|                      | CH3203301 | 化工熱力學                                                                                                    | 3           | 必修           | 林昇佃  |    |
|                      | CH3308301 | 儀器分析                                                                                                    | 3           | 必修           | 曾堯宣  |    |
|                      | CS3025301 | 軟體工程                                                                                                    | 3           | 必修           | 未定   |    |
|                      | CS4001301 | 程式語言                                                                                                    | 3           | 必修           | 吳怡樂  |    |
|                      | PE111A033 | <b>體</b> 育(網球)(上)                                                                                                    | 0           | 必修           | 李加耀  |    |
| 課碼                   |           | 21/25-03                                                                                                    | 12.124.2    |              |      |    |
| CEG32330             | 01        | 性別、科技、全球化                                                                                                    | 黄淑怡         | 加入登記         |      |    |
| CH300370             | )1        | 計算機程式與應用                                                                                                    | 葉禮賢         | 加入登記         |      |    |
| CH300670             | 01        | 化工數學                                                                                                    | 林桥右         | 加入資記         |      |    |
| CH321330             | )1        | 化工熱力學                                                                                                    | 林昇佃         | 加入登記         |      |    |
| CH321430             | )1        | 單元操作(二)                                                                                                    | Ardila Hayu | 加入登記         |      |    |
|                      | )1        | 作業系統                                                                                                    | 鄭欣明         | 加入登記         |      |    |
| CS300930             | 1         | 電腦圖學導論實習                                                                                                    | 賴祐吉         | 加入登記         |      |    |
| CS300930<br>CS390170 | 21        |                                                                                                    | 101 7140    | Cin T Citica |      |    |
| CS300930<br>CS390170 | 21<br>20  | the first the second day of the first state of the first state of the |             |              |      |    |
| CS300930<br>CS390170 |           | And the Andrew Start A                                                                                                    |             |              |      |    |
| CS300930<br>CS390170 |           | sen 611 the size see files / 1                                                                                                    |             |              |      |    |

8. 必修預先設定課程退選: 系上幫學生預先設定之必修課程,可在此進行退選(提醒:某些課 程在退選後可能無法加回)。

| Deale of the second second sec | A PARTY IN CASE IT ANALY PARTY                                               | THE SECTION TO A                                                              | THE REAL PROPERTY AND | TO BEING THE                                                  | STATUT OF STAT |                                                              |     |        |          |
|----------------------------------------------------------------------------------------------------|------------------------------------------------------------------------------|-------------------------------------------------------------------------------|-----------------------|---------------------------------------------------------------|----------------|--------------------------------------------------------------|-----|--------|----------|
| 名:                                                                                                    | 必修預先設定課程退選                                                                   |                                                                               |                       |                                                               |                |                                                              |     | ×      | >> 初選登記選 |
|                                                                                                    | 課碼                                                                           |                                                                               | 課程名稱                  |                                                               | 退遇             | _                                                            |     |        |          |
| ĺ                                                                                                    | CH2206301                                                                    |                                                                               | 單元操作與輸送明              | 見象(二)                                                         | 退選             |                                                              |     |        |          |
| Ì                                                                                                    | CH3203301                                                                    |                                                                               | 化工熱力學                 | Ł                                                             | 退選             |                                                              |     |        |          |
|                                                                                                    | CH3308301                                                                    |                                                                               | 儀器分析                  |                                                               | 退選             |                                                              |     |        |          |
|                                                                                                    |                                                                              | JI                                                                            |                       |                                                               |                |                                                              |     |        |          |
|                                                                                                    |                                                                              |                                                                               |                       |                                                               |                |                                                              | _   | _      |          |
|                                                                                                    |                                                                              |                                                                               |                       |                                                               |                |                                                              |     |        |          |
|                                                                                                    |                                                                              |                                                                               |                       |                                                               |                |                                                              | 限月日 | JI I   |          |
|                                                                                                    |                                                                              |                                                                               |                       |                                                               |                |                                                              | 關因  | 抈      |          |
|                                                                                                    |                                                                              |                                                                               |                       |                                                               |                |                                                              | 關長  | 羽      |          |
| <b>ij</b> ∶                                                                                                    | 加入登記                                                                         | _                                                                             | _                     | _                                                             | _              | _                                                            | 關因  | 羽      |          |
| 粤:                                                                                                    | 加入登記                                                                         | -                                                                             | -                     | -                                                             |                |                                                              | 關因  | 周      |          |
| 馬:                                                                                                    | 加入登記                                                                         | -                                                                             |                       |                                                               |                |                                                              | 關民  | 8      |          |
| <b>5:</b><br>待選清軍                                                                                                    | 加入登記                                                                         |                                                                               |                       |                                                               |                |                                                              | 關侵  | 割      |          |
| 号:<br>符選済軍<br>課碼                                                                                                    | 加入登記                                                                         | 課程名簿                                                                          |                       | 上課教師                                                          |                | 加人登記                                                         |     | Ŋ<br>Ŋ |          |
| 9:<br>待選清軍<br>課碼<br>CEG32330                                                                                                    | 加入登記<br>D1 1 1 1 1 1 1 1 1 1 1 1 1 1 1 1 1 1 1                               | 振程名稱<br>注別、科技、全球化                                                             |                       | 上課数師<br>黄淑治                                                   |                | 加入登記                                                         | 關閉  | ı      |          |
| 待遐清軍                                                                                                    | 加入登記<br>加入登記<br>01<br>01<br>01                                               | 課程名稱<br>注別、科技、全球化<br>計算機程式與應用                                                 |                       | 上課数師<br>黄淑治<br>葉禮賢                                            |                | 加入登記                                                         | 關閉  | H.     |          |
| 待選清軍<br>待選清軍<br>定EG32330<br>CH300370<br>CH300670                                                                                                    | 加入登記<br>加入登記<br>01<br>01<br>11                                               | 課程名稿<br>記)、科技、全球化<br>計算機程式與應用<br>化工數學                                         |                       | 上課数師<br>養淑治<br>葉禮賢<br>林桥右                                     |                | 加入登記                                                         | 開閉  |        |          |
| 待邀清軍<br>待邀清軍<br>CEG32330<br>CH300370<br>CH300670<br>CH300670<br>CH321330                                                                                                    | 加入登記<br>加入登記<br>01 년<br>01 년<br>01 년<br>01 년                                 | 振程名稿<br>注別、科技、全球化<br>計算機程式與應用<br>化工數學<br>化工數學                                 |                       | 上課数師<br>黄淑哈<br>葉禮賢<br>林所右<br>林昇佃                              |                | 加入登記<br>加入登記<br>加入登記<br>加入登記<br>加入登記                         | 開閉  | J.     |          |
| 待選清軍<br>待選清軍<br>CEG32330<br>CH300370<br>CH300670<br>CH321330<br>CH321430                                                                                                    | 加入登記<br>加入登記<br>01 년<br>01 년<br>01 년<br>01 년<br>01 년<br>01 년<br>01 년<br>01 년 | 線程名輪<br>記)、科技、全球化<br>計算機程式與應用<br>化工數學<br>化工款力學<br>單元操作(二)                     |                       | 上課数師<br>養淑治<br>葉禮賢<br>林祈右<br>林昇佃<br>Ardila Hayu               |                | 加入登記<br>加入登記<br>加入登記<br>加入登記<br>加入登記<br>加入登記<br>加入登記         | 開閉  |        |          |
| 待選清軍<br>標碼<br>CEG32330<br>CH300370<br>CH300670<br>CH321330<br>CH321430<br>CH321430<br>CC3300930                                                                                                    | 加入登記<br>加入登記<br>01 년<br>01 년<br>01 년<br>01 년<br>01 년<br>01 년<br>01 년<br>01 년 | 線程名簿<br>記)、科技、全球化<br>計算機程式與應用<br>化工數學<br>化工款力學<br>單元操作(二)<br>作業系統             |                       | 上課数師<br>資源洽<br>葉禮賢<br>林桥右<br>林昇佃<br>Ardila Hayu<br>鄭欣明        |                | 加入登記<br>加入登記<br>加入登記<br>加入登記<br>加入登記<br>加入登記<br>加入登記<br>加入登記 | 開閉  |        |          |
| 等:<br>待選清軍<br>便碼<br>CEG32330<br>CH300370<br>CH300670<br>CH321430<br>CH321430<br>CH321430<br>CCS300930<br>CS300930<br>CS390170                                                                                                    | 加入登記<br>加入登記<br>01 値<br>01 値<br>01 値<br>01 0<br>01 0<br>01 0<br>01 0<br>01 0 | 線程名等<br>記)、科技、全球化<br>計算機程式與應用<br>化工數學<br>化工款力學<br>單元操作(二)<br>作業系統<br>電腦圈學導論實習 |                       | 上課教師<br>養淑治<br>葉禮賢<br>林桥右<br>林昇佃<br>Ardila Hayu<br>鄭欣明<br>賴祜吉 |                | 加入登記 加入登記 加入登記 加入登記 加入登記 加入登記 加入登記 加入登記                      | 開閉  |        |          |

#### 六、 電腦抽選後選課、加退選課、EMBA 暑期選課

- 1. 訊息公告:類似「訊息公告」。可點選進行展開、收合。
- 2. 課碼加選:直接輸入課碼進行加選,此階段採搶課方式,不再進行抽籤。

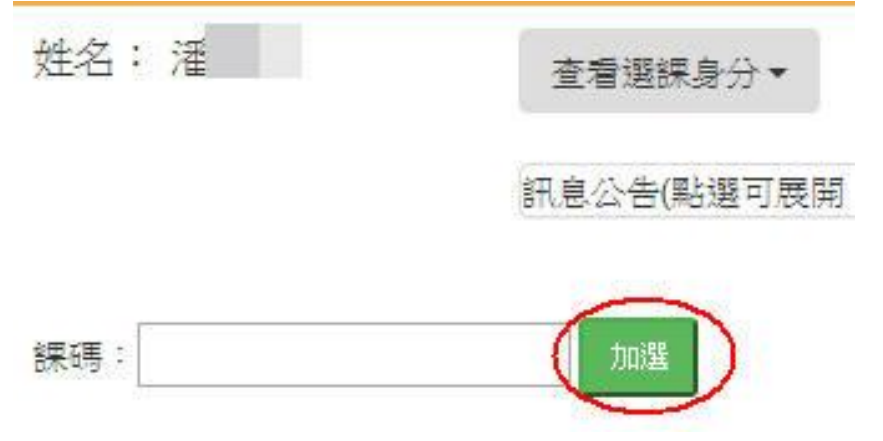

3. 待選清單加選:由「待選清單」點選要加入的課程進行加選,此階段採搶課方式,不再進行 抽籤,若有選中課程,則會直接加入「選課清單」中。

| 課碼        | 課程名稱                         | 上課教師     | 加選                   |
|-----------|------------------------------|----------|----------------------|
| CEG323301 | 性別、科技、全球化                    | 黄淑怡      | 加選                   |
| CH3003701 | 計算機程式與應用                     | 葉禮賢      | 加選                   |
| CH3006701 | 化工數學                         | 林析右      | 加選                   |
| CH3213301 | 化工熱力學                        | 多位教師     | 加選                   |
| CH3214301 | 單元操作(二)                      | 蔡大翔      | 加選                   |
| CS3009301 | 作業系統                         | 鄭欣明      | 加選                   |
| CS3901701 | 電腦圖學導論實習                     | 賴祐吉      | 加選                   |
| FF4004700 | And the second second second | 2007 200 | See all and a little |

| 總續時間      |               |    |
|-----------|---------------|----|
| 課碼        | 課程名稱          | 退選 |
| ADG020301 | 建築十二問-名家論壇(一) | 退選 |
| CEG321301 | 人文與科技實務講座     | 退選 |
| CH2206301 | 單元操作與輸送現象(二)  | 退選 |
| CH3203301 | 化工熱力學         | 退選 |
| CH3308301 | 儀器分析          | 退選 |
| CH3803301 | 化學技術實習(三)     | 退選 |
| CS3025301 | 軟體工程          | 退選 |
| CS4001301 | 程式語言          | 退選 |
| PE111A033 | 體育(網球)(上)     | 退選 |

 退選:點選退選按鈕,系統將提示是否確定退選,退選後不一定可再加回(例:超過課程人數 上限)。

|--|

| 課碼        | 課程名稱                                                                                                    | 上課教師    | 加選        |
|-----------|----------------------------------------------------------------------------------------------------|---------|-----------|
| CEG323301 | 性別、科技、全球化                                                                                                    | 黄淑怡     | 加選        |
| CH3003701 | 計算機程式與應用                                                                                                    | 葉禮賢     | 加選        |
| CH3006701 | 化工數學                                                                                                    | 林析右     | 加選        |
| CH3213301 | 化工熱力學                                                                                                    | 多位教師    | 加選        |
| CH3214301 | 單元操作(二)                                                                                                    | 蔡大翔     | 加選        |
| CS3009301 | 作業系統                                                                                                    | 鄭欣明     | 加選        |
| CS3901701 | 電腦圖學導論實習                                                                                                    | 賴祐吉     | 加選        |
| FF4004700 | and the state of the state of t | 101 TAK | Christen, |

| 遐經清單      |               |    |
|-----------|---------------|----|
| 課碼        | 課程名稱          | 退退 |
| ADG020301 | 建築十二問-名家論壇(一) | 退趕 |
| CEG321301 | 人文與科技實務講座     | 退選 |
| CH2206301 | 單元操作與輸送現象(二)  | 退選 |
| CH3203301 | 化工熱力學         | 退選 |
| CH3308301 | 儀器分析          | 退選 |
| CH3803301 | 化學技術實習(三)     | 退選 |
| CS3025301 | 軟體工程          | 退選 |
| CS4001301 | 程式語言          | 退選 |
| PE111A033 | 體育(網球)(上)     | 退選 |
|           |               |    |

## 5. 查詢已選課程課表:已選上課程之課表。

|            | 節次 | 時間              | 星期一   | 星期二           | 星期三          | 星期四          | 星期五   | 星期六 星期 |
|------------|----|-----------------|-------|---------------|--------------|--------------|-------|--------|
|            | 1  | 08:10~          |       |               |              | 儀器分析         |       |        |
|            | 2  | 9:10~<br>10:00  |       |               | 單元操作與輸送現象(二) |              |       |        |
| 華          | 3  | 10:20~<br>11:10 |       |               | 體育(網球)(上)    | 軟體工程         | 化工熱力學 |        |
| 課          | 4  | 11:20~<br>12:10 |       |               | 體育(網球)(上)    |              | 儀器分析  |        |
| H30        | 5  | 12:20~<br>13:10 |       |               |              |              |       | ð      |
| H30<br>H32 | 6  | 13:20~<br>14:10 |       | 程式語言          |              |              | 軟體工程  |        |
| 132<br>530 | 7  | 14:20~<br>15:10 |       | 程式語言          |              |              | 軟體工程  |        |
| 539        | 8  | 15:30~<br>16:20 | 化工熱力學 |               |              | 單元操作與輸送現象(二) |       |        |
|            | 9  | 16:30~<br>17:20 | 化工熱力學 |               |              | 單元操作與輸送現象(二) |       |        |
| 耳碼         | 10 | 17:30~<br>18:20 |       |               |              |              |       |        |
| 203        | A  | 18:25~<br>19:15 |       | 建築十二問-名家論壇(一) | 人文與科技實務講座    |              |       |        |
| 063        | в  | 19:20~<br>20:10 |       | 建築十二問-名家論壇(一) | 人文與科技實務講座    |              |       |        |
| 033<br>083 | С  | 20:15~<br>21:05 |       | 建築十二問-名家論壇(一) | 人文與科技實務講座    |              |       |        |
| 253<br>013 | D  | 21:10~<br>22:00 |       |               |              |              |       |        |
| 1A0        |    |                 |       |               |              |              |       |        |

# 6. 查詢已選課程清單:已選上課程之清單。

| 國立臺灣                                                                                   | 制持大學學生                                                                                      | 審課系統 初選選課。 加退選課。                                                                                   | 授權碼確課 · 確課                                                                | 音望 影譜山                                                                                                    | 7 English  | 型出              |
|----------------------------------------------------------------------------------------|---------------------------------------------------------------------------------------------|----------------------------------------------------------------------------------------------------|---------------------------------------------------------------------------|----------------------------------------------------------------------------------------------------|------------|-----------------|
| 姓名:                                                                                    | 選課清單                                                                                        |                                                                                                    |                                                                           |                                                                                                    |            | ×<br>羅護 >> 加視羅護 |
| ,                                                                                      |                                                                                             |                                                                                                    |                                                                           |                                                                                                    |            | CART WHACKERT   |
|                                                                                        | 總學分數: 19                                                                                    |                                                                                                    |                                                                           |                                                                                                    |            | -               |
|                                                                                        | 課碼                                                                                          |                                                                                                    | 學分數                                                                       | 心、選修                                                                                                    | 上課教師       | -               |
|                                                                                        | ADG020301                                                                                   | 建築十二問-名家論壇(一)                                                                                      | 2                                                                         |                                                                                                    | 建策宏        | -               |
| 281F -                                                                                 | CEG321301                                                                                   | 人文與科技實務講座                                                                                          | 2                                                                         | 必修                                                                                                    | 王白祿        | -               |
| 074-93 *                                                                               | CH2206301                                                                                   | 單元操作與輸送現象(二)                                                                                       | 3                                                                         | 必修                                                                                                    | 何明釋        | -               |
| Contraction of the                                                                     | CH3203301                                                                                   | 化工熟力學                                                                                              | 3                                                                         | 必修                                                                                                    | <u>李明哲</u> | -               |
| 行動清算                                                                                   | CH3308301                                                                                   | 儀器分析                                                                                               | 3                                                                         |                                                                                                    | 張家耀        | -               |
| 課                                                                                      | CS3025301                                                                                   | 軟體工程                                                                                               | 3                                                                         |                                                                                                    | 金台酸        | -               |
| CEG3                                                                                   | CS4001301                                                                                   | 程式語言                                                                                               | 3                                                                         |                                                                                                    | 吴怡樂        | -               |
| CH30                                                                                   | PE111A033                                                                                   | 體育(網球)(上)                                                                                          | 0                                                                         | 必修                                                                                                    | 李加耀        | _               |
| CH30                                                                                   |                                                                                             |                                                                                                    |                                                                           |                                                                                                    |            |                 |
| CH32                                                                                   |                                                                                             |                                                                                                    |                                                                           |                                                                                                    | 1          |                 |
| CH32                                                                                   |                                                                                             |                                                                                                    |                                                                           |                                                                                                    | 關閉         |                 |
| C.\$30                                                                                 |                                                                                             |                                                                                                    |                                                                           |                                                                                                    |            |                 |
|                                                                                        |                                                                                             |                                                                                                    |                                                                           |                                                                                                    |            |                 |
| CS390                                                                                  | 01701                                                                                       | 電腦園學導論實習                                                                                           | 親祐吉                                                                       | 加選                                                                                                    |            |                 |
| CS390                                                                                  | 01701                                                                                       |                                                                                                    | 親祐吉<br>神子74                                                               | 加選<br>traitet                                                                                                    | -          |                 |
| CS390<br>FC422                                                                         | 01701                                                                                       | 電腦圓學導論實習                                                                                           |                                                                           | 加强<br>tinget                                                                                                    | -          |                 |
| CS390                                                                                  | 01701                                                                                       | 電腦園琴導論實習<br>2015年2014年2011、<br>確認之德                                                                |                                                                           | 加坚<br>invet                                                                                                    |            |                 |
| CS390<br>                                                                              | 01701                                                                                       | 電磁園學導論實習<br>                                                                                       |                                                                           | 7655                                                                                                    | -          |                 |
| CS390<br>55449<br>梁陳清單<br>梁標<br>ADG02034<br>CEG32134                                   | 01701                                                                                       | 電源) 学場合 (一) (二) (一) (二) (二) (二) (二) (二) (二) (二) (二) (二) (二)                                        |                                                                           |                                                                                                    |            |                 |
| CS390                                                                                  | 01701<br>01702<br>01702<br>01<br>01<br>01                                                   | 電腦園學導論質習<br>2000年2016年2010<br>建築十二間一名家論壇(一)<br>人文與科技質務講座<br>單元操作與輸送現象(二)                           | · · · · · · · · · · · · · · · · · · ·                                     | and the second second s |            |                 |
| CS39(<br>EE422                                                                         | 01701<br>01701<br>01<br>01<br>01<br>01<br>01<br>01                                          | 電源関學導論質習<br>AmAN # Adv # (Ar) (1)<br>課程名稱<br>建築十二間一名家論壇(一)<br>人文與科技質務講座<br>單元操作與輸送現象(二)<br>化工熱力學   | -<br>類花吉<br>-<br>-<br>-<br>-<br>-<br>-<br>-<br>-<br>-<br>-<br>-<br>-<br>- | and the second second sec                                                                                                    |            |                 |
| CS39(<br>55435<br>第標<br>ADG0203<br>CEG3213<br>CH22063<br>CH32033<br>CH32033<br>CH32033 | 01701<br>01702<br>01<br>01<br>01<br>01<br>01<br>01<br>01                                    | 電磁園學導論實習<br>(中國社社社社)<br>(1)<br>(1)<br>(1)<br>(1)<br>(1)<br>(1)<br>(1)<br>(1                        | · · · · · · · · · · · · · · · · · · ·                                     |                                                                                                    |            |                 |
| CS39(                                                                                  | 01701<br>01702<br>01<br>01<br>01<br>01<br>01<br>01<br>01<br>01                              | 電磁園學導論實習<br>(中間サンサル())<br>()<br>()<br>()<br>()<br>()<br>()<br>()<br>()<br>()<br>()<br>()<br>()     |                                                                           |                                                                                                    |            |                 |
| CS399                                                                                  | 01701<br>01701<br>01<br>01<br>01<br>01<br>01<br>01<br>01<br>01<br>01<br>01                  | 電磁園學導論實習<br>(中部世世世年)<br>()<br>()<br>()<br>()<br>()<br>()<br>()<br>()<br>()<br>()<br>()<br>()<br>() | 類花吉                                                                       |                                                                                                    |            |                 |
| CS390<br>                                                                              | 01701<br>01701<br>01<br>01<br>01<br>01<br>01<br>01<br>01<br>01<br>01<br>01<br>01<br>01<br>0 | 電磁園琴場論實習<br>                                                                                       |                                                                           |                                                                                                    |            |                 |

# 七、 授權碼選課

- 1. 訊息公告:類似「<u>訊息公告</u>」。可點選進行展開、收合。
- 2. 加選:輸入課碼及授權碼再按「加選」按鈕,可進行加選。

| 名:                                                                                            | 查看選課身分▼                                                                                                    |                                                                                  |                                                                                                    |  | 授權碼邊 | 讙>> 授權 |
|-----------------------------------------------------------------------------------------------|----------------------------------------------------------------------------------------------------|----------------------------------------------------------------------------------|----------------------------------------------------------------------------------------------------|--|------|--------|
|                                                                                               | 訊息公告(點選可展開、收合)                                                                                                    |                                                                                  |                                                                                                    |  |      |        |
| ş :                                                                                           | 授權碼:                                                                                                    | 加選                                                                               |                                                                                                    |  |      |        |
|                                                                                               |                                                                                                    |                                                                                  |                                                                                                    |  |      |        |
| 選課清單                                                                                          |                                                                                                    |                                                                                  |                                                                                                    |  |      |        |
|                                                                                               |                                                                                                    |                                                                                  |                                                                                                    |  |      |        |
| 課碼                                                                                            | 課程名稱                                                                                                    |                                                                                  | 退選                                                                                                    |  |      |        |
| 課碼<br>ADG020301                                                                               | 課程名和           建築十二問一名表                                                                                                | ₿<br>友論壇(─)                                                                      | 退退                                                                                                    |  |      |        |
| 課碼<br>ADG020301<br>CEG321301                                                                  | 課程名報<br>建築十二間-名表<br>人文與科技賞                                                                                             | }<br>E論壇(一)<br>務講座                                                               | · · · · · · · · · · · · · · · · · · ·                                                                                                    |  |      |        |
| 課碼<br>ADG020301<br>CEG321301<br>CH2206301                                                     | 課程名報           建築十二間-名数           人文與科技寶           單元操作與輸送                                                             | 該論壇(一)<br>務講座<br>現象(二)                                                           | 退選           超選           超選           超選           超選                                                                                                    |  |      |        |
| 課時<br>ADG020301<br>CEG321301<br>CH2206301<br>CH3203301                                        | 課程名報           建築十二間-名號           人文與科技寶           單元操作與輸送           化工熱力:                                             | 9<br>核論壇(一)<br>務講座<br>現象(二)<br>學                                                 | 透望           過選           週選           週選           週選           週選                                                                                                    |  |      |        |
| 採時<br>ADG020301<br>CEG321301<br>CH2206301<br>CH3203301<br>CH3308301                           | 課程名報           建築十二間-名類           人文與科技賞           單元操作與輸送           化工執力:           儀器分析                              | §<br>E論壇(一)<br>務講座<br>現象(二)<br>學<br>f                                            | <ul> <li>提提</li> <li>過援</li> <li>過援</li> <li>過援</li> <li>過援</li> <li>過援</li> <li>過援</li> <li>過援</li> </ul>                                                                                                    |  |      |        |
| 採時<br>ADG020301<br>CEG321301<br>CH2206301<br>CH3203301<br>CH3308301<br>CS3025301              | 課程名報           建築十二問-名           人文與科技賞           單元操作與輸送           化工執力:           儀器分析           軟體工程                | §<br>家論壇(一)<br>務講座<br>現象(二)<br>學<br>1<br>2                                       | 支援           通信           通信           通信           通信           通信           通信           通信           通信           通信           通信           通信           通信           通信           通信           通信                                                                                                    |  |      |        |
| 採時<br>ADG020301<br>CEG321301<br>CH2206301<br>CH3203301<br>CH3308301<br>CS3025301<br>CS4001301 | 課程名和           建築十二問-名夏           人文與科技賞           單元操作與輸送           化工執力           後器分析           軟體工程           程式語言 | \$<br>\$<br>\$<br>\$<br>\$<br>\$<br>\$<br>\$<br>\$<br>\$<br>\$<br>\$<br>\$<br>\$ | 支援           通信           通信           通信           通信           通信           通信           通信           通信           通信           通信           通信           通信           通信           通信           通信           通信           通信           通信           通信           通信           通信           通信           通信 |  |      |        |

3. 退選:點選退選按鈕,系統將提示是否確定退選,確認後進行退選。

| 選課清單      |                   |      |
|-----------|-------------------|------|
| 課碼        | 課程名稱              | 這要   |
| ADG020301 | 建築十二問-名家論壇(一)     | (退選) |
| CEG321301 | 人文與科技實務講座         | 退選   |
| CH2206301 | 單元操作與輸送現象(二)      | 退選   |
| CH3203301 | 化工熱力學             | 退選   |
| CH3308301 | 儀器分析              | 退選   |
| CS3025301 | 軟體工程              | 退選   |
| CS4001301 | 程式語言              | 退選   |
| PE111A033 | <b>禮</b> 育(網球)(上) | 退選   |
|           |                   |      |

# 4. 查詢功課表:已選上課程之課表。

| 姓名: 潘廣欣     功課表       節次 時間     星期一     星期二     星期三     星期五     星期五     星期六          | ×<br>課 >> 授權碼選課   |
|--------------------------------------------------------------------------------------|-------------------|
|                                                                                      | 44 1天11年1469255日本 |
| 節次         時間         星期一         星期二         星期三         星期四         星期五         星期 |                   |
|                                                                                      |                   |
| 1 08:10~ 儀器分析                                                                        |                   |
| 2         9:10~<br>10:00         單元操作與輸送現象(二)         儀器分析<br>程式語言                   |                   |
| 3 10:20~<br>11:10                                                                    |                   |
|                                                                                      |                   |
| ADG0203 5 12:20~<br>13:10                                                            |                   |
| CEG3213         6         13:20~<br>14:10         程式語音         軟體工程                  |                   |
| CH32033         7         14:20~<br>15:10         程式語言         軟體工程                  |                   |
| CS30253         8         15:30~<br>16:20         化工熱力學         單元操作與輸送現象(二)         |                   |
| CS40013         9         16:30~<br>17:20         単元操作與輸送現象(二)                       |                   |
|                                                                                      |                   |
| A         18:25~<br>19:15         建築十二問一名家論壇(一)         人文與科技實務講座                    |                   |
| B     19:20~       20:10     建築十二間-名家論壇(一)   人文與科技實務講座                               |                   |
| C 20:15~<br>21:05 建築十二問一名家論壇(一) 人文與科技實務講座                                            |                   |
| D 21:10~<br>22:00                                                                    |                   |
|                                                                                      |                   |
| 開閉した。                                                                                |                   |
|                                                                                      |                   |

## 5. 查詢課程清單:已選上課程之清單。

| : 潘廣欣    |           |               |                         |     |      |         |
|----------|-----------|---------------|-------------------------|-----|------|---------|
|          | 總學分數: 19  |               |                         |     |      | ).<br>F |
|          | 課碼        | 課程名稱          |                         | 學分數 | 必、選修 | 上課教師    |
|          | ADG020301 | 建築十二問一名家論壇(一) | 2                       |     | 必修   | 鋰秉宏     |
|          | CEG321301 | 人文與科技實務講座     | 2                       |     | 必修   | 王百祿     |
| ÷        | CH2206301 | 單元操作與輸送現象(二)  | 3                       |     | 必修   | 何明樺     |
|          | CH3203301 | 化工熱力學         | 3                       |     | 必修   | 李明哲     |
|          | CH3308301 | 儀器分析          | 3                       |     | 必修   | 張家耀     |
| 選課清單     | CS3025301 | 軟體工程          | 3                       |     | 必修   | 金台齡     |
| 課碼       | CS4001301 | 程式語言          | 3                       |     | 必修   | 吳怡樂     |
| ADG0203  | PE111A033 | 體育(網球)(上)     | 0                       |     | 必修   | 李加耀     |
| CEG3213  |           |               |                         |     |      |         |
| CH22063  |           |               |                         |     |      |         |
| CH32033  |           |               |                         |     |      | 制 オ:    |
| CH33083  |           | (統治22/0)      | And and a second second |     | _    | 11.7    |
| CS302530 | 01        | 軟體工程          | 退選                      |     |      |         |
| CS400130 | 01        | 程式語言          | 週選                      |     |      |         |
| PE111A03 | 33        | 體窗(網球)(上)     | (長田)                    |     |      |         |

## 八、 選課清單

清單僅顯示目前查詢時點之選課狀況。本清單供學生查詢功課表及選課清單,且可進行列印、郵寄--學生校內信箱及校外信箱(如有提供校外信箱)。

|     | 國立臺灣科技大 | 學學生選課系統    | 初選選課▼ | 加退選課・ | 授權碼選課 | 選課清單 | 繁體中文 | English | 登出           |
|-----|---------|------------|-------|-------|-------|------|------|---------|--------------|
| 姓名: |         | 查看遐課身分▼    |       |       |       |      |      |         | 選課清單 >> 選課清單 |
|     |         | 訊息公告(點選可展開 | 、收合)  |       |       |      |      |         |              |

選課清單

| 100 | 127 | 12 | 44- | C |
|-----|-----|----|-----|---|
| 20  | Ŧ   | 77 | 表义- | 0 |

| 課碼        | 課程名稱      | 學分數 | 必、選修 | 上課教師 |
|-----------|-----------|-----|------|------|
| CS3009301 | 作業系統      | 3   | 必修   | 鄭欣明  |
| CS3025301 | 軟體工程      | 3   | 必修   | 未定   |
| PE111A053 | 體育(網球)(上) | 0   | 必修   | 楊正群  |

|    | 功課表             |     |      |      |      |           |     |     |
|----|-----------------|-----|------|------|------|-----------|-----|-----|
| 節次 | 時間              | 星期一 | 星期二  | 星期三  | 屋期四  | 星期五       | 屋期六 | 星期日 |
| 1  | 08:10~<br>09:00 |     |      |      |      |           |     |     |
| 2  | 9:10~<br>10:00  |     |      |      |      |           |     |     |
| 3  | 10:20~<br>11:10 |     |      |      | 軟體工程 | 體育(網球)(上) |     |     |
| 4  | 11:20~<br>12:10 |     |      |      |      | 體育(網球)(上) |     |     |
| 5  | 12:20~<br>13:10 |     |      |      | · ·  |           |     |     |
| 6  | 13:20~<br>14:10 |     |      |      |      | 軟體工程      |     |     |
| 7  | 14:20~<br>15:10 |     |      |      |      | 軟體工程      |     |     |
| 8  | 15:30~<br>16:20 |     | 作業系統 |      |      |           |     |     |
| 9  | 16:30~<br>17:20 |     | 作業系統 | 作業系統 |      |           |     |     |
| 10 | 17:30~<br>18:20 |     |      |      |      |           |     |     |
| A  | 18:25~<br>19:15 |     |      |      |      |           |     |     |
| В  | 19:20~<br>20:10 |     |      |      |      |           |     |     |
| С  | 20:15~<br>21:05 |     |      |      |      |           |     |     |
| D  | 21:10~<br>22:00 |     |      |      |      |           |     |     |

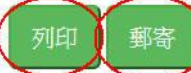